<< Back

1/11

# Houdini

Unit length = 1m Unit mass = 1kg

# Houdini Help pages

# Houdini

#### SCENEVIEW SHORTCUTS

| TOOLS              |                 |
|--------------------|-----------------|
| Select             | S               |
| A Move             | t               |
| le Rotate          | r               |
| A Scale            | e               |
| Animate            | Ctrl-R          |
| ≽ Show Handle      | Enter           |
| Siew               | Esc             |
| Tool Menu          | Tab             |
| Custom Radial Menu | c               |
| Repeat Last Tool   | q               |
| VIEW               |                 |
| S Tumble           | Space/Alt + LMB |
| 🛸 Track            | Space/Alt+ MMB  |
| S Dolly            | Space/Alt + RMB |
| Home Grid          | Space + h       |
| Home All           | Space + a       |
| Home Selected      | Space + g       |
| VIEW RADIAL MENU   |                 |
| Selection Tools    | v mb            |

| VIEW RADIAL MENU  |       |
|-------------------|-------|
| Selection Tools   | v 🕪 🗌 |
| Selection Options | v 👚 🛙 |
| Viewport          | v 🕸 🗌 |
| Shading           | v 🖶   |
|                   |       |

| SELECTIONMODES             |                    |
|----------------------------|--------------------|
| Objects                    | 1                  |
| 😻 Points                   | 2                  |
| 🗑 Edges                    | 3                  |
| Primitives (Faces)         | 4                  |
| Vertices                   | 5                  |
| Select Groups/Connected (  | Geometry 9         |
| Toggle Objects/Geometry    | FB                 |
| SELECTING                  |                    |
| Select                     | LMB                |
| Add to Selection           | Shift + LMB        |
| Remove from Selection      | Ctrl + LMB         |
| Toggle Selection           | Ctrl + Shift + LMB |
| SelectAll/None [OBJ]       | a/n                |
| Select All/None [SOP] n/Sh |                    |
| SNAPPING RADIAL MENU       | J                  |
| Grid Snap                  | x 🕸 🗌              |
| Primitive (Curve)Snap      | x ₫ 🛛              |
| Roint Snap                 | x 💷                |
| n Multi-Snapping Snap      | x 🖶                |

#### VIEWPORTS

| Space + b |
|-----------|
| Space + n |
| Space + 1 |
| Space + 2 |
| Space + 3 |
| Space + 4 |
| Space + 5 |
| w         |
| d         |
|           |
| Ctrl + 1  |
| Ctrl + 2  |
| Ctrl + 3  |
| Ctrl + 4  |
|           |

#### NETWORK VIEW SHORTCUTS

| VIEW                      |                       |
|---------------------------|-----------------------|
| Pan                       | Space+ LMB or MMB     |
| Zoom Space                | + RMB or Scroll Wheel |
| Show all Nodes            | h                     |
| Show Selected Nodes       | g                     |
| CREATE                    |                       |
| Node Menu                 | Tab                   |
| Add File Node             | =                     |
| Create Subnet             | Shift + c             |
| Add/Edit Background Imag  | es Shift -            |
| NOTESAND NETWORK          | BOXES                 |
| Add Network Box           | Shift + o             |
| Add Sticky                | Shift - p             |
| Minimize Selected Notes/B | oxes Shift -          |
| Expand Selected Notes/Box | kes Shift - k         |
| Shrinkbox to fit contents | Shift - m             |
| WIRING                    |                       |
| Connect Nodes             | LMB on Connector      |
| Connect Multiple Nodes    | J drag over nodes     |
| Insert Node               | RMB on Connector      |
| Cut Wire                  | Y drag acrosswire     |
| Disconnect from Wires     | Shake Node            |

| DOTS                    |                           |
|-------------------------|---------------------------|
| Add Dot                 | Ait + LMB on wire         |
| Pin/Unpin Dot           | Alt + LMB on dot          |
| TOOLS                   |                           |
| Toggle Parameter Pane   | p                         |
| Toggle Tree View        | Shift + w                 |
| Toggle Network Overvie  | w                         |
| Toggle Color Palette    | 0                         |
| Toggle Shape Palette    | z                         |
| CLICKSAND DRAGS         |                           |
| Select                  | LMB                       |
| Add to Selection        | Shift + LMB               |
| Remove from Selection   | Ctrl + LMB                |
| Start Wiring from Node  | Alt + LMB                 |
| Select Node + Inputs    | Alt + Shift + LMB         |
| Select Node + Output    | Alt + Ctrl + LMB          |
| Select Inputs + Outputs | Alt + Shift + Ctrl + LMB  |
| Move Node               | LMB-Drag                  |
| Move Node + Inputs      | Shift + LMB-Drag          |
| Move Node + Outputs     | Ctrl + LMB-Drag           |
| Copy Selected Nodes     | Alt + LMB-Drag            |
| Copy Node + Inputs      | Alt + Shift + LMB-Drag    |
| Copy Node + Output      | Alt + Ctrl + LMB-Drag     |
| Reference Copy Alt -    | + Shift + Ctrl + LMB-Drad |

#### NAVIGATION

| Enter a Node E           | ouble-click or Enter or i |
|--------------------------|---------------------------|
| Go up a level            | L                         |
| Radial Menu              | п                         |
| Create a Quickmark       | Ctrl + <# 1-5>            |
| Go to a Quickmark        | Shift + <# 1-5>           |
| Go to Previous View      | · (Backtick)              |
| Select the Node Upstream | n PgUp                    |
| Select the Node Downstre | am PgDn                   |
| Select Previous Sibling  | Shift + PgUp              |
| Select Next Sibling      | Shift + PgDn              |

#### ORGANIZE NODES

| Layout all<br>Algn | a + LMB-Drag Down/Across |
|--------------------|--------------------------|
| DISPLAY FLAG       | S SOP LEVEL              |
| Render             | t + LMB                  |
| Display            | r + LMB                  |
| Template           | e + LMB                  |
| Selectable Temp    | ate w + LMB              |
| Bypass             | q or b + LMB             |

#### vex functions

3/11

## **Handy Nodes**

| geo                   |
|-----------------------|
| Assemble              |
| Connectadjacentpieces |
| Peak                  |
| Creep                 |

## Good to know

A dotted line means that it's referencing a certain node (so for example, no extra particles will be added(check with the middle mouse))

## Shortcuts

## Navigation

| Action             | Shortcut   |
|--------------------|------------|
| Toggle render view | shift r    |
| Split window       | alt [      |
| Split window       | alt ]      |
| Close window       | ctrl w     |
| Dashbox            | ctrl d     |
| Focus              | ctrl alt s |

## Viewport

| Action                                          | Shortcut |
|-------------------------------------------------|----------|
| Create                                          | с        |
| View mode                                       | v        |
| Select everything                               | n        |
| Toggle quad view (orthographic and perspective) | b        |
| Selection group                                 | Enter 9  |

## **Network editor**

#### Network editor

| Action                      | Shortcut                                         |
|-----------------------------|--------------------------------------------------|
| Group nodes                 | shift z                                          |
| Merge nodes                 | shift click multiple outputs, alt click to merge |
| Switch between workspaces   | n                                                |
| Create duplicate            | alt-drag                                         |
| Create referenced duplicate | ctrl-shift-alt-drag                              |

| Action                        | Shortcut |
|-------------------------------|----------|
| Switch input wires around     | Shift R  |
| Connect nodes with drawn line | hold J   |
| Organizing                    |          |
| Notepad                       | shift p  |
| Underlay                      | shift o  |
| Line out                      | l        |
| Wiring style                  | shift s  |
| Create re-route               | hold Alt |
| Align selected nodes          | Shift a  |

## MPlay

| Action     | Shortcut |
|------------|----------|
| list shots | alt I    |

## **Task Operators**

| Action              | Shortcut |
|---------------------|----------|
| Cook node           | Shift g  |
| Dirty node          | Shift d  |
| Dirty and Cook node | Shift v  |

## General

| Action                          | Shortcut   |
|---------------------------------|------------|
| Switch inputs                   | Shift r    |
| Select                          | S          |
| Scale                           | е          |
| Rotate                          | r          |
| Translate                       | t          |
| Handles Tool                    | enter      |
| View mode                       | spacebar   |
| Snaping pie menu                | x          |
| Wire only                       | q          |
| Wire over shaded                | shift w    |
| Parameters                      | р          |
| Cut wires                       | У          |
| Enlarge parameter box           | Ctrl e     |
| Color nodes                     | С          |
| Perspective                     | spacebar 1 |
| Front                           | spacebar 3 |
| Sticky note                     | shift p    |
| Network overview                | 0          |
| Go up in node hierarchy         | u          |
| Clean up the network/layout all |            |

| Action                          | Shortcut               |
|---------------------------------|------------------------|
| Full screen                     | ctrl b                 |
| Focus on object                 | ctrl click on geometry |
| Zoom in/out                     | alt right mouseclick   |
| Graph editor                    | V                      |
| Network Box                     | shift o                |
| Change node shape               | Z                      |
| Home                            | g                      |
| Display options                 | d (In viewport)        |
| Transformation mode             | m                      |
| Render selection view           | Shift drag             |
| Place key                       | Alt click              |
| Remove key                      | Ctrl click             |
| Open external (word/VEX) editor | Alt e                  |
| Split viewport                  | space b                |
| Grow selection                  | Shift g                |
| Shrink selection                | Shift s                |
| Make font bigger                | Ctrl +                 |
| Make font smaller               | Ctrl -                 |

## **Different types of context**

Object = Object type nodes in an Object type folder. These Object nodes allow you to build transform constraint hierarchies. Geometry type Object nodes contain SOP nodes that construct and modify geometry that inherits any transforms at the object level.

SOPs = Surface OPerators or geometry nodes that are inside an object folder. These are used to construct and modify geometry. Any kind of geometry from polygons to volumes.

DOPs = Dynamic OPerators or simulation/solver nodes that are used to construct simulations. Simulations read in geometry from SOPs and pass this data into the DOP solvers.

SHOP = SHading Operators are materials that represent a shader to apply to geometry. Some are hard-coded with vex and others are folders that you can dive in to and modify the VOPs inside.

VOPs = Vector OPerators inside VOP network nodes are used for everything from building shaders to modifying geometry, volumes, pixels, and more.

VEX = Vector Expression Language, a custom language loosely based on the C language, but takes ideas from C++ as well as the RenderMan shading language. VEX is not an alternative to scripting, but rather a smaller, more efficient general purpose language for writing shaders and custom nodes.

VOPs are wrappers around VEX code snippets.

CVEX = Context agnostic Vector Expression Language. This has replaced all the VEX specific contexts throughout Houdini. It is a generalized language that uses the same environment and functions anywhere inside Houdini.

COPs = Composite OPerators in composite type folders. Used in image compositing operations.

ROPs = Render OPerators in side ROP Output directories that are used to create render output dependency graphs for automating output of any type of data and for triggering external processes like rendering. Commonly used to generate sequences of geometry, simulation data and trigger Render tasks that generate sequences of images to disk.

CHOPs = CHannel OPerators used to create and modify any type of raw channel data from motion to audio and everything in between. Most users safely ignore the CHOP context, and so can you, for now. Put it on the "get to it later" list when learning Houdini. But definitely keep it on the list.

## Add-on's

| Name            | Description                         |
|-----------------|-------------------------------------|
| Supercharged R7 | GUI & Workflow Enhancements         |
| MLOPs           | Machine Learning Plugin for Houdini |
| GSOPs           | Gaussian splatting in Houdini       |

## HDAs/OTLs

Operator Type Library (or Houdini Digital Asset library)

| Link             | Description                                          |
|------------------|------------------------------------------------------|
| qLib             | A collection of tools                                |
| BoomBox          | Fracturing and art directing RBD sims                |
| Wrinkle Deformer | OpenCL wrinkle deformer                              |
| Auto Rig Lite    | Auto Rigger                                          |
| BoxCutter        | BoxCutter Demo Houdini                               |
| DASH             | Quality of Life utilities package                    |
| IPOPs            | Geometry AOVs for Karma CPU & XPU                    |
| Asset Handler    | Generate HDA's with thumbnails & copy external files |
| Material builder |                                                      |

# Manual changes

## General

First, download ImageMagick In C:\Users\flori\Documents\houdini20.0\houdini.env file, add

```
PDG_IMAGEMAGIC = "C:\Program Files\ImageMagick-7.1.1-Q16-HDRI\magick.exe"
PDG_FFMPEG = "C:\Program Files\ImageMagick-7.1.1-Q16-HDRI\ffmpeg.exe"
```

## Python

http://floriandheer.com/wiki/

7/11

Houdini shelf tool for fast theme switch TextToMtIX

## **Expression functions**

centroid(surface\_node, type)
detail(surface\_node, attrib\_name, attrib\_index)

## VEX

Remove Points by ID

```
if (rand(@id*ch('seed'))>chf('ratio'))
{
  removepoint(0,@ptnum);
}
```

Create vector based on relative location from point 2nd input

```
vector a = point(0, "P", @ptnum);
vector b = point(1, "P", 0);
@v = (a-b);
@v *= chf("mult");
```

Point normals outward

vector a = set(0,0,0); @N = normalize(a + @P);

Change particle size in LOP's In Primitive, select "All Geometry Primitives" Also tick on "Run on Elements of Array Attributes"

```
@widths = ch("pscale_mult");
```

## Links

## Premium

Houdini School Theory accelerated Particles Rohan Dalvi 

## Vex

VEX-snippets JoyOfVex VEX for artists

## General

CG Wiki Houdini Resources The Vault Manual **Applied Houdini** HoudiniSimon **Nick Taylor Houdini Blueprints** Convert hipnc to hip files **Getting Started With Houdini** Nitzan Tregerman Jake Rice Blog TOPs **Blooming flowers** Simulate Paint Smearing Unwrapping Pixelfondue **Konstantin Magnus** Andreas Kjær-Jensen Creating an CGI Crystal

## FX

Creating Lightning with VEX

## Terrain

Labs project Dryad Biomes Terrain Handbook Procedural Rocks Integrating a Road into a Heightfield Project Pegasus Procedural racetrack tool

## Volumes

Intro to Houdini Volumes, Clouds, and Volume VOPs

## Rigging

Spiral skinning Rig fur dude with KineFX Apex rig Generating folder structures Process Multiple Objects with TOPS 2D animation Animating Characters

## Programming

How not to suck at Python

## DemoScenes/HDA's

richlord superphotoreal.gumroad Examples of Neural Networks built with VEX

## **CHOPs/Touchdesigner**

What I Found

#### SOPs

SOP Quicktips PathSequencer - The Easiest Way to Instance & Retime

#### COPs

COP Quicktips Crystal Fluorite in Houdini 20.5 How to Create Organic Textures SOPs to COPs to Karma Draw geo and material modification

#### TOPs

Product Proceduralization TOPs Masterclass Last update: 2025/02/04 18:17

## LOPs

Solar Eclipse MultiShot Workflows Intro to Solaris

## UI

John Kunz UI Customizations for Houdini 19

## **Pipeline**

Files in the packages folder

## Preferences

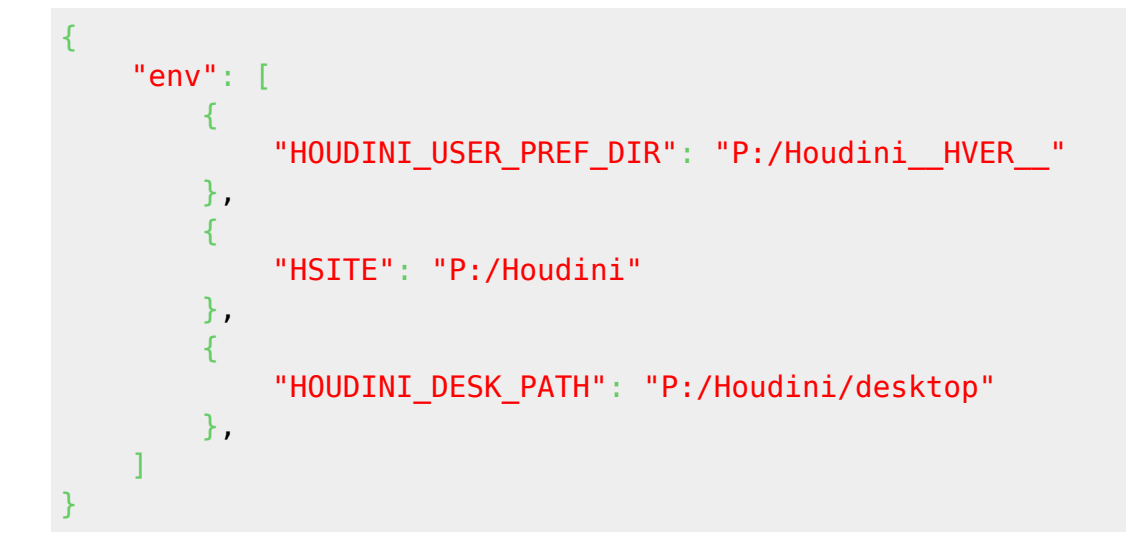

## Imagemagick

First, download ImageMagick In C:\Users\flori\Documents\houdini20.0\houdini.env file, add

```
{
    "env": [
        {
            "PDG_IMAGEMAGIC": "C:\Program Files\ImageMagick-7.1.1-Q16-
HDRI\magick.exe"
        },
        {
            "PDG_FFMPEG": "C:\Program Files\ImageMagick-7.1.1-Q16-
            "PDG_FFMPEG": "C:\Program Files\ImageMagick-7.1.1-Q16-
            "PDG_FFMPEG": "C:\Program Files\ImageMagick-7.1.1-Q16-
            "PDG_FFMPEG": "C:\Program Files\ImageMagick-7.1.1-Q16-
            "PDG_FFMPEG": "C:\Program Files\ImageMagick-7.1.1-Q16-
            "PDG_FFMPEG": "C:\Program Files\ImageMagick-7.1.1-Q16-
            "PDG_FFMPEG": "C:\Program Files\ImageMagick-7.1.1-Q16-
            "PDG_FFMPEG": "C:\Program Files\ImageMagick-7.1.1-Q16-
            "PDG_FFMPEG": "C:\Program Files\ImageMagick-7.1.1-Q16-
            "PDG_FFMPEG": "C:\Program Files\ImageMagick-7.1.1-Q16-
            "PDG_FFMPEG": "C:\Program Files\ImageMagick-7.1.1-Q16-
            "PDG_FFMPEG": "C:\Program Files\ImageMagick-7.1.1-Q16-
            "PDG_FFMPEG": "C:\Program Files\ImageMagick-7.1.1-Q16-
            "PDG_FFMPEG": "C:\Program Files\ImageMagick-7.1.1-Q16-
            "PDG_FFMPEG": "C:\Program Files\ImageMagick-7.1.1-Q16-
            "PDG_FFMPEG": "C:\Program Files\ImageMagick-7.1.1-Q16-
            "PDG_FFMPEG": "C:\Program Files\ImageMagick-7.1.1-Q16-
            "PDG_FFMPEG": "C:\Program Files\ImageMagick-7.1.1-Q16-
            "PDG_FFMPEG": "C:\Program Files\ImageMagick-7.1.1-Q16-
            "C:\Program Files\ImageMagick-7.1.1-Q16-
            "C:\Program Files\ImageMagick-7.1.1-Q16-
            "C:\Program Files\ImageMagick-7.1.1-Q16-
            "C:\Program Files\ImageMagick-7.1.1-Q16-
            "C:\Program Files\ImageMagick-7.1.1-Q16-
            "C:\Program Files\ImageMagick-7.1.1-Q16-
            "PDG_FFMPEG": "C:\Program Files\ImageMagick-7.1.1-Q16-
            "C:\Program Files\ImageMagick-7.1.1-Q16-
            "C:\Program Files\ImageMagick-7.1.1-Q16-
            "C:\Program Files\ImageMagick-7.1.1-Q16-
            "C:\Program Files\ImageMagick-7.1.1-Q16-
            "C:\Program Files\ImageMa
```

1

}

HDRI\ffmpeg.exe"
},

# Houdini.env \$HOME Houdini Environment Setup Houdini Setup HSITE

## Assets

## Megascans Karma USD

From: http://floriandheer.com/wiki/ - **Brain II** 

Permanent link: http://floriandheer.com/wiki/doku.php?id=start:knowledge:software:houdini\_knowledge&rev=1738689458

Last update: 2025/02/04 18:17

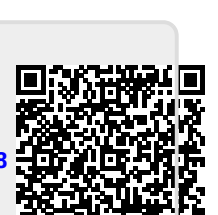